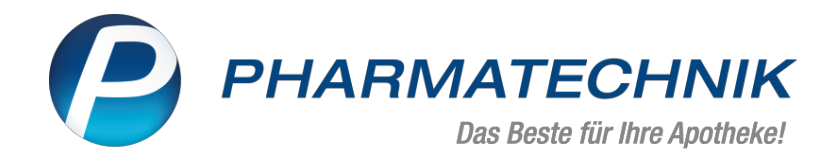

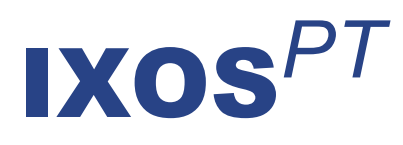

# Version 2021.2

Versionsbeschreibung

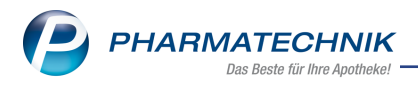

# Inhalt

| 1 Kasse                                                                                 | 3    |
|-----------------------------------------------------------------------------------------|------|
| 1.1 Manuelle Zuzahlungsänderung pro Mengeneinheit oder Zeile                            | 3    |
| 1.2 Abrechnung von Grippeschutzimpfungen                                                | 4    |
| 1.3 Anpassungen in der Druckvorschau                                                    | 7    |
| 1.4 Dosierungsangabe wird beim Rezeptscan und im Rezeptmanagement auf Vor-              |      |
| handensein überprüft                                                                    | 8    |
| 1.5 Externe Vorgangsnummer auf Packliste                                                | 10   |
| 2 Faktura                                                                               | 14   |
| 2.1 PDF-Rechnung als elektronische Rechnung nach EN 16931                               | 14   |
| 3 Artikelverwaltung                                                                     | 15   |
| 3.1 Neue Felder im ABDA-Artikelstamm                                                    | 15   |
| 3.2 Neuer Dialog "Anbieter für Anzeige auswählen"                                       | 17   |
| 4 VK 4.0 Etikettendruck                                                                 | . 21 |
| 5 Warenlogistik                                                                         | 22   |
| 5.1 Online-Bestellung aus der Kasse oder Faktura                                        | 22   |
| 5.2 Unteraufträge: Auftragskennung bei Versendung von 'Übrige Artikel'                  |      |
| 5.3 MSV3-Dienstanbieter                                                                 |      |
| 5.4 Bruttobetrag in der Warenlogistik vorbelegen (IXOS-DMS)                             | 23   |
| 6 DMS - Dokumentenmanagementsystem                                                      | . 24 |
| 6.1 Manuelles Archivieren von Dokumenten                                                | 24   |
| 6.2 Ein- oder Auszahlungsbeleg an Scan hinzufügen                                       | 24   |
| 6.3 Verknüpfung Kassenbuch und DMS bei Ein- oder Auszahlungsbelegen                     | 24   |
| 6.4 DMS - neue Hinweismeldung bei Deaktivieren eines Dokumententyps                     | 24   |
| 6.5 DMS-Historie ergänzt                                                                | 25   |
| 7 Rezepturen                                                                            | . 26 |
| 7.1 Herstellungsprotokoll: Automatische Berechnung der Kompensation                     | 26   |
| 8 Auswertungen                                                                          | . 28 |
| 8.1 Preisänderungsliste- und Etikettendruck - neuer Hinweis und maximale Anzahl der zun | ก    |
| Druck ausgewählten Listeneinträge und Etiketten                                         | 28   |
| 9 Reports                                                                               | 29   |
| 10 Firmenstamm                                                                          | 30   |
| 10.1 securPharm - Verlängerung des N-Ident-Zertifikats                                  |      |
| 11 Informationen zu aktuellen Themen im Apothekenmarkt                                  | 31   |
| 11.1 Aktuelles zur Telematikinfrastruktur                                               |      |
| 11.2 Aktuelles zu den eRezept Modellprojekten                                           |      |
| 11.3 Aktuelles zum Konjunkturpaket MwSt-Senkung                                         | 31   |
| 11.4 Änderung im Arbeitsablauf aufgrund der Corona-Situation                            |      |
| 11.5 Aktuelles zur Kassensicherungsverordnung                                           | 31   |
| 12 Unterstützung beim Arbeiten mit IXOS                                                 | 33   |
| <b>j</b>                                                                                |      |

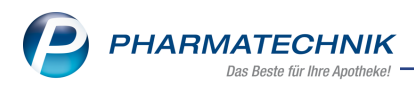

# 1 Kasse

# 1.1 Manuelle Zuzahlungsänderung pro Mengeneinheit oder Zeile

#### Modul: Kasse

Anwendungsfall: Zuzahlungsänderung für Artikel durchführen

**Neu/geändert:** Die manuelle Zuzahlungsänderung kann jetzt auf zwei Bezüge festgelegt werden:

| Zuzahlung                  |                                 |                       |          |         | ? |
|----------------------------|---------------------------------|-----------------------|----------|---------|---|
| Artikelbezeichnung         | DAR                             | Einheit               | PZN      | ٧K      |   |
| SIMVAHEXAL 10 mg Filmtable | etten FTA                       | 100St                 | 02846557 | 13,37   |   |
| C<br>Zuzahlung             | ) pro Mengeneini<br>) pro Zeile | heit<br><u>6,00</u> € |          |         |   |
| Prozent                    |                                 |                       | ок А     | bbreche | n |
| FS                         |                                 | F                     | -12      | Esc     |   |

• **pro Mengeneinheit** - dann wird der eingetragene Wert mit der Verkaufsmenge multipliziert - Beispiel pro Mengeneinheit

| ſ | Status Status 1 - ZUpfl/MKpfl. |   |    |    |       |                |    |     |  |         | Arzt |     |  |       |             |  |        |
|---|--------------------------------|---|----|----|-------|----------------|----|-----|--|---------|------|-----|--|-------|-------------|--|--------|
| I |                                |   | NL | Be | Artik | elbezeichnung  |    | DAR |  | Einheit | Mg   | Abg |  | VK    |             |  | Gesamt |
| I | 18,00                          |   | 2  |    | SIMV  | AHEXAL 10MG FI | i, | FTA |  | 1005    | 3    | 1   |  | 13,37 | \$ <b>I</b> |  | 18,00  |
| I |                                | ٠ |    |    | I     |                |    |     |  |         |      |     |  |       |             |  |        |

oder

• **pro Zeile** - dann gilt der eingetragene Wert für die komplette Verkaufsposition unabhängig von der eingegebenen Menge - Beispiel pro Zeile

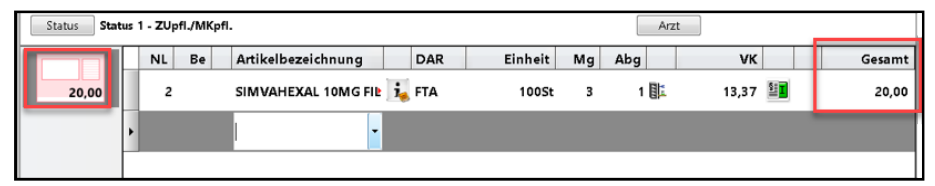

Ob eine manuelle Zuzahlungsänderung erfolgt ist und welcher Art diese war, sehen Sie in den Artikeldetails der Verkaufsverwaltung. Der **effektive Bezug** gibt den tatsächlich verwendeten Bezug, in unserem Beispiel "pro Zeile" an. Das aktive Kontrollkästchen hinter "Manuelle Änderung" zeigt an, dass eine **manuelle Änderung** erfolgt ist.

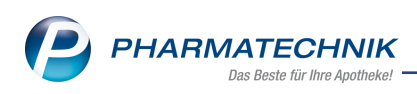

| tailangaben Artikel                     |                    |                             |           |
|-----------------------------------------|--------------------|-----------------------------|-----------|
| Allgemein <u>V</u> K-Preise             | Preise GKV         | Preisstatistik              |           |
| Ermittlung der GKV-Preise               |                    |                             |           |
| F                                       | Rezeptstatus 1     |                             |           |
| Gesetzlicht                             | e Zuzahlung        | 0,00                        |           |
| Effektive                               | e Zuzahlung        | 20,00                       |           |
|                                         | Bezug pro N        | fengeneinheit (Einzelpreis) |           |
| Effe                                    | ktiver Bezug pro Z | eile (Position)             | _         |
|                                         |                    |                             |           |
| Manuel                                  | e Anderung 🗹       |                             |           |
|                                         | Rabattiert         |                             |           |
| Constations                             | Mahalan tar        | 0.00                        |           |
| Gesetztiche                             | Mehrkosten         | 0.00                        |           |
| Maquel                                  | a ånden ing        | 0.00                        |           |
| - A A A A A A A A A A A A A A A A A A A | Pabattiert         |                             |           |
|                                         |                    |                             |           |
|                                         | Festbetrag         | 13.37                       |           |
|                                         | KK-Betrag          | 5.31                        |           |
|                                         |                    |                             |           |
|                                         |                    |                             |           |
|                                         |                    |                             |           |
|                                         |                    |                             |           |
|                                         |                    |                             |           |
|                                         |                    |                             |           |
|                                         |                    |                             | Schließen |
|                                         |                    |                             | F12       |

Mehr Informationen finden Sie auch in

# 1.2 Abrechnung von Grippeschutzimpfungen

#### Modul: Kasse

#### Anwendungsfall: Grippeschutzimpfung abrechnen

#### Neu/geändert:

Die ersten Modellprojekte zur Durchführung von Grippeschutzimpfungen sind bereits in den Kammerbezirken Niedersachsen, Bayern, Nordrhein und Saarland sowie in bestimmten Modellregionen in Baden-Württemberg gestartet.

<sup>\*\*</sup> Derzeit können Sie die Impfdienstleistung ausschließlich bei Versicherten der AOK abrechnen!

Von den Vertragspartnern wurden die Sonderkennzeichen zur Abrechnung der Impfleistungsgebühr sowie das Taxieren des Impfstoffes festgelegt. Die Erfassung findet auf einem Sonderbeleg statt.

#### Vorbereitende Einstellung zur Abrechnung der Grippeschutzimpfung:

Aktivieren Sie einmalig die Anzeige des Rezeptstatus **Grippeschutzimpfung** in den Systemeinstellungen der **Kasse**, Gültigkeitsbereich **APL**, auf der Seite **Allgemeines zum Abverkauf** an einem Arbeitsplatz, an welchem Sie die Sonderbelege drucken.

#### Zum Bedrucken des Sonderbelegs gehen Sie wie folgt vor:

1. Erfassen Sie die Kundendaten inkl. Versichertennummer, sofern der Kunde nicht bereits

hinterlegt ist. <sup>\*\*</sup> Achten Sie bitte darauf, den Kunden als Stammkunde und nicht als Laufkunde anzulegen! Grund: Bei Laufkunden kann derzeit noch keine Versichertennummer hinterlegt werden.

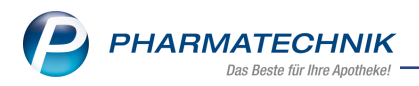

2. An der Kasse wählen Sie den Rezeptstatus **Grippeschutzimpfung (21)** aus und ordnen Sie dem Verkauf den Kunden zu. Zur Kostenträger-Erfassung nutzen Sie die auf der Ver-

sichertenkarte (eGK) angegebenen IK-Nummer der AOK. Das Icon isignalisiert den entsprechenden Rezeptstatus im Verkaufsvorgang.

3. Die Abrechnung der Sonder-PZN und die Taxierung des Impfstoffes sind in jedem Kammerbezirk bzw. jeder Modellregion unterschiedlich:

## Bayern

Zur Abrechnung der Impfleistungsgebühr geben Sie die Sonder-PZN **06461179 - Ohne PZN Grippeschutz-Impfung (Bayern)** ein.

In Bayern ist nur die Abgabe von 1-Stück-Packungen erlaubt, daher ist immer die PZN einer 1-Stück-Packung des Impfstoffes auszuwählen.

Die Preisberechnung erfolgt automatisch ab dem 01.10. gemäß Artikelstamm Plus V, Vereinbarung "Modellvorhaben Grippeschutzimpfung Bayern".

### Niedersachsen

Für Niedersachsen wurden zwei Sonder-PZN vereinbart:

In der 1. Zeile erfassen Sie: Die PZN **06461191** - **Ohne PZN Grippe-Impfung (Nie-dersachsen)** für die Impfdienstleistung.

IN der 2. Zeile erfassen Sie die PZN **06461216** - **Ohne PZN Grippe-Impfung Evaluation** (Niedersachsen) für die Evaluation.

In der dritten Zeile erfassen Sie die PZN der 1-Stück Packung des Impfstoffes.

# Baden Württemberg

Zur Abrechnung der Impfleistungsgebühr geben Sie die Sonder-PZN **06461185** - **Ohne PZN Grippeschutz-Impfung (Baden-Württemberg)** ein.

- Vorgesehen ist die Abgabe von 1-Stück-Packungen, daher ist neben der Sonder-PZN immer die PZN einer 1-Stück-Packung auszuwählen. Die Preisberechnung erfolgt automatisch ab dem 01.11. gemäß Artikelstamm Plus V, Vereinbarung "Modellvorhaben Grippeschutzimpfung Baden-Württemberg".
- Für den Fall, dass Einzelpackungen nicht verfügbar sind, ist die Abrechnung auf Basis der 10er-Packung möglich. Hierbei wird neben der Sonder-PZN die PZN der 10er-Packung aufgedruckt. Es darf für den ersten Kunden der komplette Preis der 10er-Packung abgerechnet werden, auch hier erfolgt die Preisberechnung automatisch gemäß Artikelstamm Plus V. Für die Kunden 2 bis 10 muss manuell der Abrechnungspreis der Artikel-PZN auf 0 korrigiert werden.
- Hinweis bei Verwendung von 10er-Packungen: Um zu verhindern, dass bei den Folgeabgaben erneut Bestellungen ausgelöst werden, empfehlen wir Ihnen, die verwendete PZN der 10er- Packung auf den Status "POR" zu setzen und manuell nach Bedarf zu bestellen.

### Nordrhein

Zur Abrechnung der Impfleistungsgebühr geben Sie die Sonder-PZN **06461156** - **Ohne PZN Grippeschutz-Impfung (Nordrhein)** ein.

- Beim Anbruch einer neuen 10er-Packung Fertigspritzen erfassen Sie die PZN dieser 10er-Packung mit dem Abrechnungspreis für die 10er-Packung. Die Preisberechnung erfolgt automatisch ab dem 01.10. gemäß Artikelstamm Plus V, Vereinbarung "Modellvorhaben Grippeschutzimpfung Nordrhein". Es darf für den ersten Kunden der komplette Preis der 10er-Packung abgerechnet werden.
- Für die Kunden 2 bis 10 erfassen sie neben der vereinbarten Sonder-PZN ebenfalls die PZN der 10er-Packung Fertigspritzen, hier müssen Sie nun aber manuell den Abrechnungspreis der Artikel-PZN auf 0 korrigieren. Bitte bestätigen Sie die entsprechende Hinweismeldung zu einem VK von 0 Euro mit **OK**.
- Passen Sie bei Bedarf Ihre Auswertungen in den Reports an, um falsche Ergebnisse bzgl. negativer Roherträge aufgrund des Verkaufs zum Preis 0 zu korrigieren.
- Um zu verhindern, dass bei den Folgeabgaben erneut Bestellungen ausgelöst werden, empfehlen wir Ihnen, die verwendete PZN der 10er- Packung auf den Status "POR" zu setzen und manuell nach Bedarf zu bestellen.

# Saarland

Zur Abrechnung der Impfleistungsgebühr geben Sie die Sonder-PZN **06461162** - **Ohne PZN Grippeschutz-Impfung (Saarland)** ein.

- Beim Anbruch einer neuen 10er-Packung Fertigspritzen erfassen Sie die PZN dieser 10er-Packung mit dem Abrechnungspreis für die 10er-Packung. Die Preisberechnung erfolgt automatisch ab dem 01.10. gemäß Artikelstamm Plus V, Vereinbarung "Modellvorhaben Grippeschutzimpfung Saarland". Es darf für den ersten Kunden der komplette Preis der 10er-Packung abgerechnet werden.
- Für die Kunden 2 bis 10 erfassen sie neben der vereinbarten Sonder-PZN ebenfalls die PZN der 10er-Packung Fertigspritzen, hier müssen Sie nun aber manuell den Abrechnungspreis der Artikel-PZN auf 0 korrigieren. Bitte bestätigen Sie die entsprechende Hinweismeldung zu einem VK von 0 Euro mit OK.
- Passen Sie bei Bedarf Ihre Auswertungen in den Reports an, um falsche Ergebnisse bzgl. negativer Roherträge aufgrund des Verkaufs zum Preis 0 zu korrigieren.
- Um zu verhindern, dass bei den Folgeabgaben erneut Bestellungen ausgelöst werden, empfehlen wir Ihnen, die verwendeten PZN der 10er- Packung auf den Status "POR" zu setzen und manuell nach Bedarf zu bestellen.

Für alle Modellregionen gilt:

Falls nach der Übernahme des Abrechnungspreises aus dem A+V eine Differenzkostenmeldung erscheint, schließen Sie diese mit **Abbrechen**, so dass keine Differenzkosten berechnet werden.

Nach Abschluss mit **Total** wird der Sonderbeleg zum Druck angeboten.

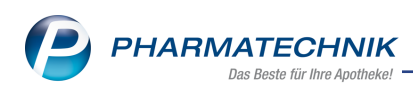

| AOK Bayern 1334                                  |            | +1000        | 0000547       |  |
|--------------------------------------------------|------------|--------------|---------------|--|
| Grippekunde, Gustav<br>Meine Straße 5 22 10 1961 | Gesant-I   | Ī            | 27,26         |  |
| 99999 Musterhausen                               | 06461162   | 1            | 1392          |  |
| 108310400 123a456d21 0000000                     | 16160504   | 1            | 1334          |  |
| 999999999 99999999 26.10.20                      |            |              |               |  |
|                                                  |            |              |               |  |
| 6664 261020 Neutronymenen                        | Abrichnung | being Crippe | schutzinglung |  |

Bei diesem Rezeptstatus erfolgt auch die Bedruckung der Patientenstammdaten auf den Sonderbeleg. Aus diesem Grund ist es wichtig, die Patientendaten inkl. IK-Nummer der Versicherung zu erfassen.

# 1.3 Anpassungen in der Druckvorschau

Modul: Kasse

Anwendungsfall: Druckvorschau beim Druckvorgang

#### Neu/geändert:

Die Druckvorschau für unterschiedliche Dokumenttypen wie z.B. Rezepte, Kassenbons und andere wurde optimiert. Hintergrundfarbe ist nun hellgrau statt hellblau, bei Bons wurden Rahmen und Druckstück optimiert.

| Beispiel für eine Rezeptdruckvorschau (bisher - ab Version 2021.2):<br>bisher:           |
|------------------------------------------------------------------------------------------|
| Rezeptdruck                                                                              |
| Apotheken-IK 40000000                                                                    |
| Rezept fehltFormular<br>wählenRückstell-Nr.<br>vergebenAbgabedatum<br>ändernHinweise<br> |

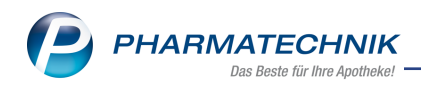

ab Version 2021.2:

| eptdruck                  |                                                                                                    |
|---------------------------|----------------------------------------------------------------------------------------------------|
| senrezept<br>otheken-IK 3 | 301234561                                                                                                    |
|                           | Windowskie       Windowskie       Windowskie       Windowskie       Windowskie         Windowskie       Windowskie       Windowskie       Windowskie       Windowskie         Windowskie       Windowskie       Windowskie       Windowskie       Windowskie         Windowskie       Windowskie       Windowskie       Windowskie       Windowskie         Windowskie       Windowskie       Windowskie       Windowskie       Windowskie         Windowskie       Windowskie       Windowskie       Windowskie       Windowskie         Windowskie       Windowskie       Windowskie       Windowskie       Windowskie         Windowskie       Windowskie       Windowskie       Windowskie       Windowskie         Windowskie       Windowskie       Windowskie       Windowskie       Windowskie         Windowskie       Windowskie       Windowskie       Windowskie       Windowskie         Windowskie       Windowskie       Windowskie       Windowskie       Windowskie         Windowskie       Windowskie       Windowskie       Windowskie       Windowskie         Windowskie       Windowskie       Windowskie       Windowskie       Windowskie         Windowskie       Windowskie       Windowskie |
| zept fehlt<br>F1          | Formular<br>wählen<br>F3Rückstell-Nr.<br>vergeben<br>F4Abgabedatum<br>ändern<br>F5Hinweise<br>                                                                                                    |

Weitere Beispiele finde Sie auch in

# 1.4 Dosierungsangabe wird beim Rezeptscan und im Rezeptmanagement auf Vorhandensein überprüft

#### Modul: Kasse

Anwendungsfall: Rezeptscan, Rezeptmanagement

**Neu/geändert:** Nach einer Änderung der Arzneimittelverschreibungsverordnung § 2 Absatz 1 Nr. 7 muss ab dem 1. November 2020 die Dosierung für Fertigarzneimittel vom Arzt auf dem Rezept vermerkt werden.

Um Sie dabei zu unterstützen, prüft IXOS im Rezeptscan und im Rezeptmanagement bei GKV-Rezepten, ob eine Dosierung auf dem Rezept angegeben ist, analog zur Arztunterschrift. Beim Rezeptscan erscheint ggf. auch eine zusätzliche Hinweismeldung bei der Freigabe des Rezepts.

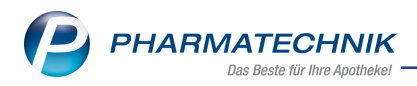

Beispielabbildung Rezeptscan ohne Hinweis:

| IXOS 2020.11.90.8 Kobold Apoth                                                                                                    | eke Hotline: 08151/55 09 295   APL002@PHARMATECHNIK\STA-WS251   M                                                                                                    | o. 26.10.2020   08:54 🛛 🗕                                                          |                          | ×        |
|----------------------------------------------------------------------------------------------------|----------------------------------------------------------------------------------------------------|------------------------------------------------------------------------------------|--------------------------|----------|
| s 😒 🔒 🕯 👀                                                                                                    | Anforderung wurde aktualisiert<br>Anforderung wurde aktualisiert                                                                                                    | 1 <sub>237</sub>                                                                   | Gruber                   | Q        |
| I Kasse > Rezept-Scan                                                                                                    |                                                                                                    | ¢ £ 9                                                                              | 2 ? © [                  | দ্ধ 🗙    |
| ACK PLUS 98<br>X Abel<br>Gundi 03.01.62<br>Hasemmoor 66<br>01336 Laubnitz<br>107299005 x000009050<br>111000668 222000668 12.10.20                                                                                                    | Terraterialisa tato Koteninger           ADK PUIS         m           Abel         03.01.1962         m           Gunda         03.01.1962         m           Hassemmoor 66         01936 Laußnitz         m           Zesen Vorwahlen Berger         Strate         m           Zesen Vorwahlen Berger         Strate         m           Tassen Vorwahlen Berger         Strate         m           Zesen Vorwahlen Berger         Strate         m           Tassen Vorwahlen Berger         Strate         m           Tassen Vorwahlen Berger         Strate         m           Tassen Vorwahlen Berger         Adde Berger         Laußnitz           Tassen Vorwahlen Berger         Adde Berger         Damme           Tassen Vorwahlen Berger         Adde Berger         Damme           Tassen Vorwahlen Berger         Adde Berger         Damme           Ittl000668         220000668         Damme         Damme                                                                                                    | Rezepttyp<br>GKV-Rezept<br>Rezeptstatus<br>1 - ZUpfl/MKpfl.<br>Zuzahlungsbefreiung | •<br>•                   |          |
| Ass 100 1A Pharma Tah TAB N3 100 St                                                                                                    | 😹 🗛 🛛 ASS 100 1A PHARMA TAH 1A Pharm TAB 100St N3 063                                                                                                    | 312077 💭 🎫                                                                         | 15                       | • 🔒      |
| PZN06312077 >>D:164<<                                                                                                    | 🔶 1 ASS AL 100 TAH 🗜 ALIUD Pin TAB 100St N3 030                                                                                                    | 024202 💟 🎟                                                                         | <b>0</b> 8               | •        |
|                                                                                                    | Δ     Δ     Δ | 66386                                                                              | +                        |          |
| Azathoprin iA Pharma Sung FTA N3 100 St<br>PZN00766386                                                                                                    | 1 AZATHIOPRIN HEU 50MG ( Heunet Ph FTA 100St N3 059                                                                                                    | 09703 🔘 📓                                                                          | <ul> <li>-2 ½</li> </ul> |          |
|                                                                                                    |                                                                                                    |                                                                                    |                          |          |
| Prednisolon 5mg GALEN TAB N2 50 St                                                                                                    | A PREDNISOLON 5MG GALEN GALENpha TAB 50St N2 007                                                                                                    | 45823 🔎 🔳                                                                          | +                        |          |
| el Artehundul                                                                                                    | I PREDNISOLON ACIS 5MG acis Arzne TAB 50St N2 013                                                                                                    | 800419 💭 🖺                                                                         | O -1 🕍                   | - 1      |
| The second second secon | Dr.med. Brunhilda Abraham<br>Daherinweg 2<br>3927 Schweiniz<br>Tel 08451 / 45<br>Arztunterschrift Dosierungen<br>eck                                                                                                    | Ve                                                                                 | rgleichs- Einst          | ellungen |
| Alt Alt                                                                                                    |                                                                                                    |                                                                                    | artikel                  | ++E12    |
| Alt                                                                                                    | <b>,</b>                                                                                                    | A                                                                                  |                          | (+f12    |

Beispielabbildung Rezeptscan mit Hinweismeldung:

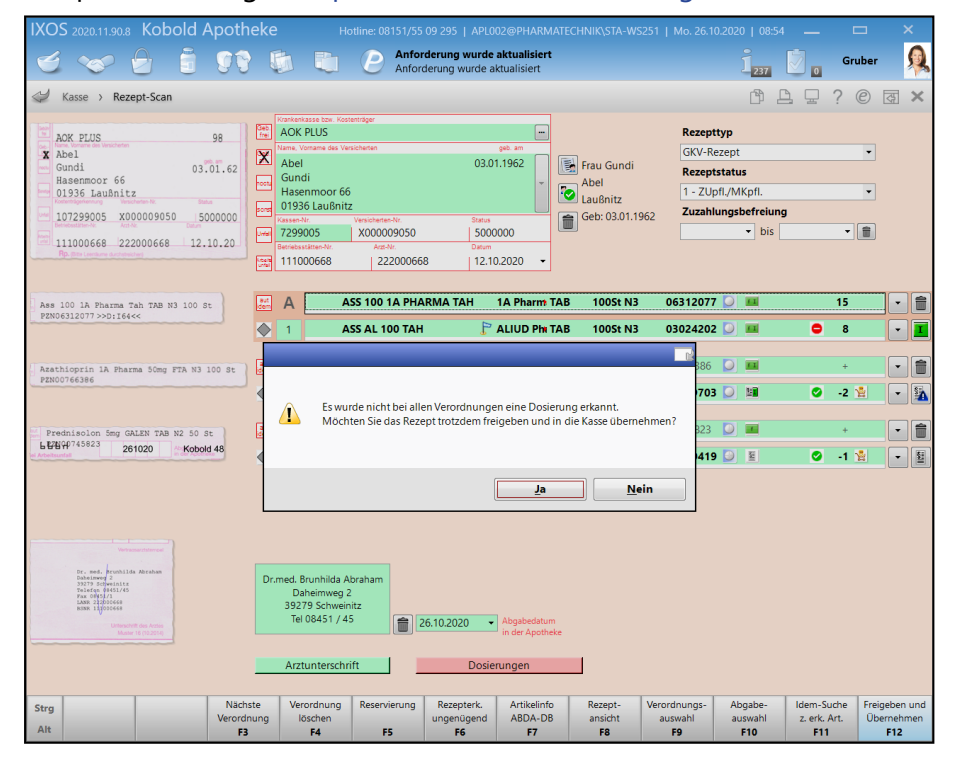

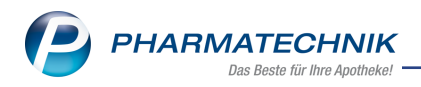

Beispielabbildung Rezeptmanagement:

| XOS 2020.11.90.8 KC                                                                                                    | bold Apoth                                      | neke        |                                                                                      |              |                                                             |                                           |                                     |                                           |                                     |                     |        | ×        |
|----------------------------------------------------------------------------------------------------|-------------------------------------------------|-------------|--------------------------------------------------------------------------------------|--------------|-------------------------------------------------------------|-------------------------------------------|-------------------------------------|-------------------------------------------|-------------------------------------|---------------------|--------|----------|
| 🛭 🍲 🔒                                                                                                    | - i 99                                          | } [         |                                                                                      | P            | Anforderung wurd<br>Anforderung wurd                        | <b>de aktualisiert</b><br>le aktualisiert |                                     |                                           | 1 <sub>237</sub>                    | 0                   | Gruber | Q        |
| 🤌 Rezeptmanagement                                                                                                    | > Rezeptkontrolle                               |             |                                                                                      |              |                                                             |                                           |                                     |                                           | Ē)                                  | ₽₽?                 | e e    | द्ध ×    |
| Rezeptnr.                                                                                                    | Abgabedatun                                     | n Kun       | nde                                                                                  |              |                                                             | Rückstellnummer                           |                                     | Zuz.                                      | Mehrk.                              | Gesamt              |        | 1        |
| 001047527                                                                                                    | 26.10.2020                                      | Ab          | el, Gundi                                                                            |              | <b></b>                                                     |                                           |                                     | 12,80                                     | 0,00                                | 46,59               | -      | 39       |
| AOK FLUS<br>Abel<br>Gundi<br>Hasenmoor 66<br>01936 Laubnitz<br>107299005 X0000<br>111000668 22200                                                                                                    | 98<br>03.01.62<br>09050 500000<br>0668 12.10.20 |             | Krankenkasse bov<br>7299005, Ar<br>Kunde<br>Abel<br>Gundi<br>Hasenmoor<br>01936 Lauß | r 66<br>nitz | Geb. am<br>03.01.1962<br>Datum<br>12.10.2020                | Bediener<br>Gruber, 4                     | Arbeitspi<br>Gisela APLOI<br>261020 | atz Vorgan<br>D2 26.11<br>Abgabo<br>26.11 | e<br>0.2020 08:56<br>edatum<br>0.20 | Recept<br>GKV-Rezep | t/1    |          |
| Ass 100 1A Pharma Tr                                                                                                    | th TAB N3 100 St                                | aut<br>dem  | Α                                                                                    | ASS 100      | 1A PHARMA TAH                                               | 1A Pharm TA                               | B 100St N3                          | 0631207                                   | 7 💟 🏛                               | 1                   | 5      | •        |
| 1000312077 220.104                                                                                                    |                                                 |             | 1                                                                                    | ASS AL 1     | 100 TAH                                                     | 庁 ALIUD Phi TAI                           | B 100St N3                          | 0302420                                   | 2 💟 💷                               | •                   | 7      | •        |
| Azathioprin 1A Pharma<br>PZN00766386                                                                                                    | 50mg FTA N3 100 St                              | aut<br>idem | A                                                                                    | AZATHIC      | DPRIN 1A PHARMA 🛿                                           | 1A Pharma FTA                             | 100St N3                            | 00766386                                  |                                     |                     | +      | • [      |
|                                                                                                    |                                                 |             | 1 🔛                                                                                  | AZATHIC      | OPRIN HEU 50MG (                                            | Heunet Ph FTA                             | 100St N3                            | 0590970                                   | 3 💟 🛄                               | - ی                 | 3 🐕    | -        |
| Prednisolon 5mg GALE                                                                                                    | N TAB N2 50 St                                  | aut<br>dem  | A                                                                                    | PREDNIS      | OLON 5MG GALEN                                              | GALENpha TAE                              | 3 50St N2                           | 00745823                                  |                                     |                     | +      | • [      |
| ei Arbeitsunfall                                                                                                    | Kobold 48                                       |             | 1 📟                                                                                  | PREDNIS      | SOLON ACIS 5MG                                              | acis Arzne TA                             | B 50St N2                           | 0130041                                   | 9 💟 😫                               | ø -                 | 2 🕍    | •        |
| Live on participants<br>in the participants<br>in the participants<br>in the participants<br>in the participant<br>in the participant<br>i | avitement<br>Järsham<br>den Anna<br>4 (1027-1)  |             | Hinwois<br>Eine Dosi<br>Rezeptko                                                     | erung fehl   | <mark>It oder wurde nicht er</mark><br>FBasis des Änderung: | kannt.<br>sdienstes vom 15.1              | 0.2020 - 31.10.20                   | 920                                       |                                     |                     |        |          |
| rg Onlinehilfe                                                                                                    |                                                 |             |                                                                                      |              | FiveRx St.                                                  | FiveRx                                    | Positions                           | Rabattvertr.                              | Historie                            | Vergleichs          | Einste | ellungei |
|                                                                                                    |                                                 |             |                                                                                      |              |                                                             |                                           |                                     |                                           |                                     |                     |        |          |

Mehr dazu lesen Sie in den folgenden Themen:

# **1.5 Externe Vorgangsnummer auf Packliste**

#### Modul: Kasse

**Anwendungsfall:** Webshopbestellung mit externer Vorgangsnummer **Neu/geändert:** Wenn Webshop-Bestellungen eingehen, wird in IXOS eine Packliste gedruckt, die nun auch die externe Vorgangsnummer enthalten kann. Diese Neuerung gilt für Packlisten auf Bon und Packlisten auf DIN A4.

#### Beispiel Packliste auf Bon mit externer Vorgangsnummer

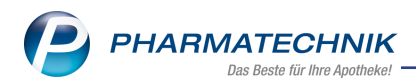

Packliste für Webshop-Bestellung Nr: 16780 Für Monika Mustermann Starnberger Wiese 25 82319 Starnberg Tel.: 0893333333333 - Normal -----1 \* KYTTA SCHMERZSALBE CRE 50g 10832842 P&G Health Germany GmbH (nicht bezahlt) 1 \* VICHY CAPITAL SOLEIL LSF60 STI 9g 00174527 L'Oreal Deutschland GmbH Gesch davon 1 \* in Bestellung (nicht bezahlt) \_\_\_\_ Zu zahlen EUR 13,96 NAMES AND ADDRESS AND ADDRESS ADDRESS ADDR 11.11.2020 14:17 APLO01 System Belegbemerkung: Abholung erst nach 16:00 Uhr. Enthält Lagerware. Vorbestellung 16780 Externe Vorgangsnr. 000121

Beispiel Packliste auf DIN A4 mit externer Vorgangsnummer

| Belegbemerkung: Abholung erst nach 16:00 U<br>Für Monika Mustermann (Kunden-Nr. 2<br>Starnberger Wiese 25, 82319 Starn | nr.<br>5469)<br>berg |                        | Vorbes<br>Externe | stellung 16780<br>Vorgangsnr. 000121 |  |
|----------------------------------------------------------------------------------------------------|----------------------|------------------------|-------------------|--------------------------------------|--|
| Menge 📜 Artikelbezeichnung                                                                                             | DAR                  | Einheit Anbieter       | PZN               | Menge aus Lagerort                   |  |
| Laufkunde                                                                                                    |                      |                        |                   |                                      |  |
| - Normal                                                                                                    |                      | 50g P&G Health German  | 10832842          | 1                                    |  |
| - Normal                                                                                                    | CRE<br>STI           | 9g L'Oreal Deutschland | 00174527          |                                      |  |

PHARMATECHNIK Das Beste für Ihre Apothekel

Bei Packlisten auf DIN A4 kann die Vorgangsnummer zusätzlich noch unten links mit aufgedruckt werden (Einstellung über den Parameter **Packlisten Nr. unten drucken**.

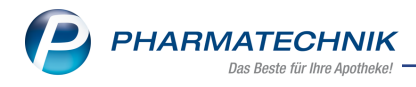

# Beispiel:

| Packliste<br>für Websho<br>Belegberner | e Vorbestell<br>p-Bestellung Nr:                     | 18780<br>erst nach 18:00 U         | lhr.                   |                                                 | Vorbe:<br>Externe    | stellung 16<br>Vorgangsnr. 000 | 780    |
|----------------------------------------|------------------------------------------------------|------------------------------------|------------------------|-------------------------------------------------|----------------------|--------------------------------|--------|
| Fur Monik<br>Starn                     | a Mustermann<br>berger Wiese A<br>Artikelbezeichnung | n (Kunden-Nr. 2<br>25, 82319 Starn | 25469)<br>Iberg<br>DAR | Einheit Anbieter                                | PZN                  | Menge aus Lagero               | rt     |
| Laufkunde                              |                                                      |                                    |                        |                                                 |                      |                                |        |
| - Normal<br>1<br>1 1                   | KYTTA SCHMER<br>VICHY CAPITAL                        | RZSALBE<br>SOLEIL LSF60            | CRE<br>STI             | 50g P&G Health German<br>9g L'Oreal Deutschland | 10832842<br>00174527 | 1                              |        |
|                                        |                                                      |                                    |                        |                                                 | Zu za                | hlen                           | 13,96€ |
|                                        |                                                      |                                    |                        |                                                 |                      |                                |        |
| Vorbes<br>Externe Vor                  | tellung 167<br><sub>gangsnr. 000121</sub>            | 80                                 |                        |                                                 |                      |                                |        |

Mehr dazu lesen Sie in

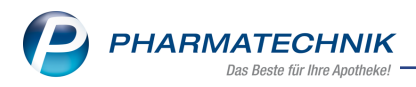

# 2 Faktura

# 2.1 PDF-Rechnung als elektronische Rechnung nach EN 16931

Modul: Faktura Anwendungsfall: Rechnungen als PDF erstellen Neu/geändert:

Wenn Rechnungen als PDF gedruckt werden, so erfüllen diese PDF-Dokumente die EN 16931 zur elektronischen Rechnungsstellung (auch XRechnung) und sind PDF/A3-kompatibel. Um diesen Standard zu erfüllen, ist in das PDF-Dokument ein XML-Dokument eingebettet, das Sie z. B. in der Anlagenansicht im Acrobat Reader sehen können.

Mehr zum Erstellen einer PDF-Rechnung lesen Sie hier:

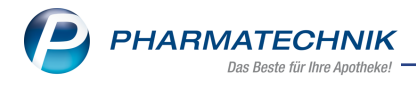

# 3 Artikelverwaltung

# 3.1 Neue Felder im ABDA-Artikelstamm

**Modul:** Artikelverwaltung, Artikeldaten **Anwendungsfall:**Artikelsuche, Artikeldetails **Neu/geändert** 

Zum 01.12.2020 sind die folgenden Anpassungen im ABDA-Artikelstamm umgesetzt worden:

#### Seite ABDA-Basisinfo

Neue Eingabe- oder Auswahlfelder:

- Krankenhauseinkauf (PPU)
- Zulassungsinhaber
- Örtl. Vertreter

Gelöschtes Eingabefeld:

• Rabatt §130b SGB V

#### Beispiel ABDA-Basisinfo

| Artikelsuche >               | Artikeldaten          |             |              |       |      |            | %            | å l     | ₽ ?    | © 3   | ×   |
|------------------------------|-----------------------|-------------|--------------|-------|------|------------|--------------|---------|--------|-------|-----|
| Artikelbezeichnun            | ig DA                 | .R Einhei   | it NP        | PZN   |      | Status     | Verfall      | Bestand | Res.Mg |       | 1   |
| MAGENSONDE 8                 | 30 cm Ch 20           | 25St        | nb           | 0244  | 8609 |            |              |         |        |       | 1   |
| ABDA-Basisinfo               | ABDA-Basisinfo        |             |              |       |      |            |              |         |        |       |     |
| A <u>B</u> DA-Abgabeinfo     | Artikel               |             |              |       |      | Preis      | sinformatio  | ı       |        |       |     |
| ABDA-Vertriebsinfo           | Artikelbezeichnung*   | MAGENSC     | NDE 80 cm C  | h 20  |      |            | Einkaufsprei | s       |        | 25,25 |     |
|                              | PZN                   | 02448609    |              |       |      |            | Verkaufsprei | s       |        |       |     |
| AB <u>D</u> A-Lagerinfo      | Darreichungsform      |             |              |       |      | Unve       | rb. Preisemp | f.      |        |       |     |
| ABDA-Änderungsinfo           | Packungsgröße/Einheit |             | 25 St (      | - i   |      | Me         | ehrwertsteue | r Voll  |        | -     |     |
| AbbA Anderenganite           | Normpackung           | nicht betro | offen        |       |      | Anbiet     | erpreis (ApU | 25,25   |        |       |     |
| E <u>i</u> nkauf / Retoure   | Sondeneigenschaften   | <b>3</b>    |              |       | _    | Kranker    | nhauseinkau  | f       |        |       |     |
|                              | Hilfsmittelnr.        |             |              |       | Krar | nkenhause  | einkauf (PPL | )       |        |       |     |
| Einkauf / An <u>g</u> ebote  | Pflegehilfsmittelnr.  |             |              |       | Pro  | eisangabe  | nverordnun   | g Nein  |        | -     |     |
| <u>V</u> erkauf              | Anhistorinformationen |             |              |       |      |            | Constine     | _       |        |       |     |
|                              | Anbieterimormationen  | 26620       | P. I. Dahlhr |       |      |            | GTINI/EAL    | •<br>   |        |       |     |
| Bedarfs <u>s</u> tatistik    | Anbieter-Artikelor    | 070222052   | P. J. Danina | au [] |      | Imp        | ort / -grupp | Nein    |        |       |     |
| Bestellontimierung           | Mindesthestellmenge   | 070222032   | .0           | 1     | Impo | rtausn / M | lehrfachvert |         |        |       | _   |
| bestengpunnerung             | Hersteller            |             |              |       | mpoi | Verordnu   | ngsvorgaber  | Nein    |        |       | (i) |
| Preisgestaltung              | Zulassungsinhaber     |             |              |       |      |            | - gororgane  |         |        |       |     |
|                              | Örtl, Vertreter       |             |              |       |      |            |              |         |        |       |     |
| <u>L</u> agerdaten           |                       |             |              |       |      |            |              |         |        |       |     |
| Lagerinfo F&P                |                       |             |              |       |      |            |              |         |        |       |     |
| <u>R</u> abattvereinbarungen |                       |             |              |       |      |            |              |         |        |       |     |

Mehr Information zu den einzelnen Feldern finden Sie hier:

#### Seite ABDA-Abgabeinfo

Neue Eingabefelder:

• keine <u>Gelöschte Eingabefelder:</u>

```
• keine
```

Neue Werte:

• Im Feld **Substitutionsausschluss** ist zu den Wertemöglichkeiten "Ja" und "Nein" der Wert "Ja, bedingt" für den bedingten Substitutionsausschluss hinzu gekommen.

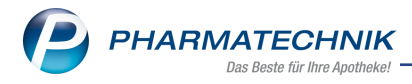

Mehr Information dazu finden Sie hier:

#### Seite ABDA-Vertriebsinfo

Neue Eingabefelder:

• keine

Gelöschte Eingabefelder:

- Rabatt § 130b SGB V
- ApU mit Abzug § 130b

#### Beispiel ABDA-Vertriebsinfo

| Artikelsuche >               | Artikeldaten                    |               |            | % 🖻 1                           | <u>-</u>       |
|------------------------------|---------------------------------|---------------|------------|---------------------------------|----------------|
| Artikelbezeichnun            | g DAR I                         | Einheit NP    | PZN        | Status Verfall Best             | and Res.Mg 🔺 1 |
| ASS STADA 100                | mg magensaftresistente 減 TMR    | 100St N3      | 10544066   | POS 01.2017 26                  | ▼ 1            |
| <u>A</u> BDA-Basisinfo       | ABDA-Vertriebsinfo              |               |            |                                 |                |
| A <u>B</u> DA-Abgabeinfo     | Abrechnungsinformationen        | Vertriebswege |            |                                 |                |
| ABDA-Ver <u>t</u> riebsinfo  | Hilfsmittel zum Verbrauch       | Nein          |            | Apotheke                        | Ja             |
|                              | Zuz.frei n. §31(3) Teststreifen | Nein          | ×          | Großhandel                      | Ja 💽           |
| AB <u>D</u> A-Lagerinfo      | Zuz.frei n. §31(3) preisgünstig | Keine Angabe  | <b>_</b>   | Krankenhaus                     | Ja             |
| ABDA-Änderungsinfo           | Mehrkostenfrei n. §31(2)        | Nein          | <b>v</b> i | Einzelhandel                    | Nein 🔄         |
| ABBA Anderungsinio           | Festbetragstufe / -gruppe       | Stufe 3       | 41075      |                                 |                |
| Einkauf / Retoure            | Festbetrag / Diff. zu FB        | 7,31          | -3,23      |                                 |                |
|                              | Zuzahlung / Zuz.+Mehrk.         | 4,08          | 4,08       |                                 |                |
| Einkauf / Angebote           | aut idem-Auswahlgr. / WG14-Nr.  | 5562          | 047782     |                                 |                |
| Varkauf                      |                                 |               |            |                                 |                |
| verkaut                      | Rabatte                         |               |            | Sonstiges                       |                |
| Bedarfs <u>s</u> tatistik    | Apothekenrabatt gewähren        | 1             |            | BOPST-Nr.                       |                |
|                              | Apothekenrabatt                 | 0,20          |            | Explosivgrundstoff (IFA)        | Nein 💽         |
| Bestelloptimierung           | Anbieterrabatt                  |               |            | Biotech. hergestellt (IFA)      | Nein 🔽 i       |
|                              | Generikarabatt                  |               | Anzeige    | pflicht / MelderegNr.(BattG)    | Nein 🔄         |
| Preisgestaltung              | Preismoratorium                 |               | Registr    | ierungspflicht / -nr.(ElektroG) | Nein 💽         |
| Lagerdaten                   | Rabatt § 130a (2) SGB V         |               |            | securPharm-Pilot                | Nein 💽         |
| 2-9                          |                                 |               |            | Hochladedatum                   |                |
| Lagerinfo F&P                |                                 |               |            | Verfalldatum Pflichtbetrieb     |                |
| <u>R</u> abattvereinbarungen |                                 |               |            |                                 |                |
|                              |                                 |               |            |                                 |                |

Mehr Information zu den einzelnen Feldern finden Sie hier:

# Seite ABDA-Lagerinfo

Neue Eingabefelder:

- AMNOG-Verfahren
- ATMP
- Wundbeh. (§31 (1a) SGB V)
- Orphan Drug
- Novel Food
- Bedingte Zulassung
- Zulassung Ausnahme
- UDI-DI gemäß MDR

#### Gelöschte Eingabefelder:

• keine

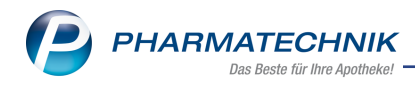

# Beispiel ABDA-Lagerinfo

| ✓ Artikelsuche > Artikeldaten % I <sup>n</sup> □ □ ? © 团 × |                                 |                 |    |           |            |                      |            |             |    |   |
|------------------------------------------------------------|---------------------------------|-----------------|----|-----------|------------|----------------------|------------|-------------|----|---|
| Artikelbezeichnun                                          | g DA                            | R Einheit       | NP | PZN       | Stat       | tus Verfall          | Bestand    | Res.Mg      |    | 1 |
| ASS STADA 100                                              | mg magensaftresistente 減 TN     | IR 1005t        | N3 | 10544066  | PO         | S 01.2017            | 26         |             |    | 1 |
| <u>A</u> BDA-Basisinfo                                     | ABDA-Lagerinfo                  |                 |    |           |            |                      |            |             |    |   |
| A <u>B</u> DA-Abgabeinfo                                   | Angaben zur Lagerung Verpackung |                 |    |           |            |                      |            |             |    |   |
| ABDA-Vertriebsinfo                                         | Lagertemperatur: Min/Max        | °C              | 25 | °C        |            |                      | Höhe       |             | cm |   |
|                                                            | Zerbrechlich                    | Nein            |    |           | -          |                      | Breite     |             | cm |   |
| AB <u>D</u> A-Lagerinfo                                    | Licht                           | Nein            |    |           | -          |                      | Länge      |             | cm |   |
| ARDA-Änderungsinfo                                         | Lage                            | Nein            |    |           | -          | Gewich               | t brutto   | q           |    |   |
| ABDA- <u>A</u> nderdingsinio                               | Kühlkette                       |                 |    | -         | Verpack    | Schachtel            |            |             |    |   |
| E <u>i</u> nkauf / Retoure                                 | Feuchte                         |                 |    | -         | RegNr. (Ve | rpackG)              | DE58655483 | 56287       |    |   |
| Einkauf / An <u>g</u> ebote                                | Verfall                         | Ja              | -  | 24 Monate |            |                      |            |             |    |   |
|                                                            | Sonstiges                       |                 |    |           |            |                      |            |             |    |   |
| <u>V</u> erkauf                                            | MGDA-Kz.                        |                 |    |           |            | Sicherheitsda        | tenblatt   | Nein        |    | - |
| Bedarfsstatistik                                           | Eichung/Laufzeit                | Nein            | -  | Monate    |            |                      | UN-Nr.     |             |    |   |
| bedani <u>s</u> tatistik                                   | AMNOG-Verfahren                 | Keine Angabe    |    | <b>~</b>  |            | In-vitro-Diagnostika | a-Klasse   | Keine Angab | e  | - |
| Bestelloptimierung                                         | ATMP                            | Keine Angabe    |    | -         |            | Orpha                | an Drug    | Keine Angab | e  | - |
|                                                            | CRM-Gefahrstoff                 | Keine Angabe    | -  |           |            | Nov                  | el Food    | Keine Angab | e  | - |
| Preisgestaltung                                            | Verbandm. (§31 (1a) SGB V)      | Nein            |    |           |            | Bedingte Zu          | lassung    | Keine Angab | e  | - |
| Lagerdaten                                                 | Wundbeh. (§31 (1a) SGB V)       | Keine Angabe    | -  |           |            | Ausnahme Zu          | lassung    | Keine Angab | e  | - |
| Engendaten                                                 | Medizinprod. (§31 (1) SGB V)    | Nein            | ~  |           |            | Medizinprodukte      | e-Klasse   | Keine Angab | e  | - |
| Lageri <u>n</u> fo F&P                                     | UDI-DI gemäß MDR                |                 |    |           |            |                      |            |             |    |   |
|                                                            | Vorrätig (§15 (1) ApBetrO)      | nicht betroffen |    |           |            |                      |            |             |    | ~ |
| <u>R</u> abattvereinbarungen                               | Beschaffb. (§15 (2) ApBetrO)    | nicht betroffen |    |           |            |                      |            |             |    | - |
|                                                            |                                 |                 |    |           |            |                      |            |             |    |   |

Mehr Information zu den einzelnen Feldern finden Sie hier:

# Seite ABDA-Abgabeinfo

Neue Eingabefelder:

```
    keine
    Gelöschte Eingabe- oder Auswahlfelder:
```

keine

Änderung:

• Der Wertebereich für das Auswahlfeld Substitutionsausschluss wurde erweitert um die Auswahlmöglichkeit "Ja, bedingt".

Mehr Information zu den einzelnen Feldern finden Sie hier:

# 3.2 Neuer Dialog "Anbieter für Anzeige auswählen"

Wenn Sie in den Artikeldetails **Anbieter - F8** drücken, erscheint der neue Dialog "Anbieter für Anzeige auswählen".

Voraussetzung:

Bei diesem Artikel sind außer dem Anbieter auch noch Hersteller oder Zulassungsinhaber oder örtliche Vertreter hinterlegt.

Ist dies nicht der Fall, so öffnet sich das Fenster "Anbieter" direkt.

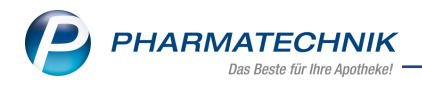

#### Dialog Anbieterauswahl

| Anbieter für Anzeige | auswählen                 |          | ? |
|----------------------|---------------------------|----------|---|
|                      |                           |          |   |
| Anbieter             |                           |          |   |
| 12340                | Sanofi-Aventis Deutschlan | d GmbH   |   |
| Hersteller           |                           |          |   |
|                      |                           |          |   |
| Culassungsin         | aber                      |          |   |
| 10712                | sanofi-aventis groupe     |          |   |
| 🔵 Örtl. Vertreter    |                           |          |   |
|                      |                           |          |   |
|                      |                           |          |   |
|                      | ОК                        | Abbreche | n |
|                      | 510                       | -        |   |
|                      | F12                       | Esc      |   |

Mehr Information finden Sie hier:

### Anzeige der Informationen zur Nutzenbewertung nach § 35a SGB V

Modul: Artikelverwaltung, Artikeldaten

Anwendungsfall: Artikelsuche, Artikeldetails in der ABDA-Lagerinfo

#### Neu/geändert

Zum 01.12.2020 kann das Feld "AMNOG-Verfahren" Informationen zur Nutzenbewertung nach § 35a SGB V zu den Wirkstoffen des Artikels enthalten. Zusätzlich liefert der G-BA ggf. Informationen zu diesem Verfahren in Form eines oder mehrerer Internet-Links. Mögliche Werte im Feld "AMNOG-Verfahren" sind:

0 = Keine Angabe,

1 = Nein,

2 = Ja, im Verfahren (befindet sich im Nutzenbewertungsverfahren),

3 = Ja, abgeschlossen (Nutzenbewertungsverfahren abgeschlossen)

Die Information wird in Form eines Internet-Links ausgegeben. Dazu sehen Sie rechts neben den Werten das Info-Symbol mit zugehörigem Tooltipp.

**Anzeige**: Das Info-Symbol ist aktiv und der Tooltipp lautet "Anzeige der Information zur Nutzenbewertung nach §35a SGB V".

```
Anzeige der Informationen zur Nutzenbewertung nach § 35a SGB V.
```

Klicken Sie auf das Info-Symbol. Gibt es nur einen Link, so öffnet sich Ihr Standardbrowserfenster mit der zugehörigen Information.

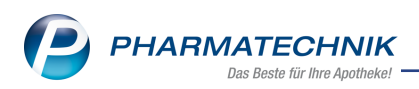

Gibt es mehrere Links zu Informationen, so erscheint ein Auswahlfenster:

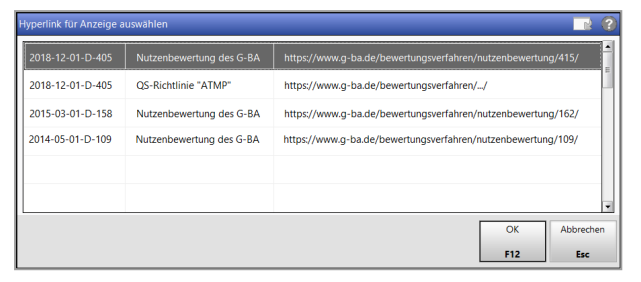

Spalte 1 enthält die Bezeichnung des Beschlusses ("Aktenzeichen")

Spalte 2 enthält die Typ-Information ("Nutzenbewertung des G-BA" oder "QS-Richtlinie "ATMP")

Spalte 3 enthält die URL (<URL Nutzenbewertung des G-BA> oder <URL QS-Richtlinie ATMS>, abhängig vom "Typ")

Die Spalten werden absteigend nach "Aktenzeichen" und alphabetisch aufsteigend nach dem "Typ" angezeigt.

Klicken Sie auf den/die Links, um die entsprechende Information in Ihrem Browserfenster anzuzeigen.

Das Auswahlfenster schließen Sie mit OK - F12.

Mehr Information finden Sie hier:

#### Neue Spalte "Verfall"auf der Seite Einkauf/Retoure

Modul: Artikelverwaltung

Anwendungsfall: Artikelsuche, Artikeldaten

#### Neu/geändert

Neue Spalte (verbuchtes) **Verfall(sdatum)** in den Artikeldetails auf der Seite Einkauf/Retoure.

Beispielabbildung

| Artikelsuche >              | Artikeldaten                    |                             |          |         |          |               | [       | j L     | ₽ ?    | © 3      | ×    |  |
|-----------------------------|---------------------------------|-----------------------------|----------|---------|----------|---------------|---------|---------|--------|----------|------|--|
| Artikelbezeichnun           | g                               | DAR                         | Einheit  | NP      | PZN      | Status        | Verfall | Bestand | Res.Mg |          | 1    |  |
| RAMIPRIL-1A P               | narma plus 5 mg/25 mg•          | 🐛 ТАВ                       | 100St    | N3      | 02889615 | 5 POS         | 11.2011 | 2       |        | •        | 1    |  |
| <u>A</u> BDA-Basisinfo      | BDA-Basisinfo Einkauf / Retoure |                             |          |         |          |               |         |         |        |          |      |  |
| A <u>B</u> DA-Abgabeinfo    | Einkaufs- und Retoure           | Einkaufs- und Retourendaten |          |         |          |               |         |         |        |          |      |  |
| ABDA-Vertriebsinfo          | Buchung Beleg                   | datum                       | Belegnr. | Verfall | Menge N  | lara Berechn. | Liefera | int     |        | EK Statu | IS 📥 |  |
|                             | 18.11.2009 17.11.               | 2009                        | 670823   | 11.2011 |          |               | 2 Haged | a-Stum  | - 100  | 8,13 POS |      |  |
| ABDA-Lagerinfo              | 17.11.2009 17.11.               | 2009                        | 669122   | 08.2011 | 1        | 0             | I Haged | a-Stum  | 8      | 8,13 POS |      |  |
|                             | 28.10.2009 28.10.               | 2009                        | 624075   | 07.2011 | 2        | 0             | 2 Haged | a-Stum  | 8      | 9,88 POS | -    |  |
| ABDA- <u>Ä</u> nderungsinfo | 22.10.2009 22.10.               | 2009                        | 612282   | 07.2011 | 1        | 0             | l Haged | a-Stum  | 9      | 9.88 POS | -    |  |

Mehr Information finden Sie hier:

Einstellungen für Etikettendruck als Standard speichern Modul: Artikelverwaltung Anwendungsfall:Etiketten drucken Neu/geändert

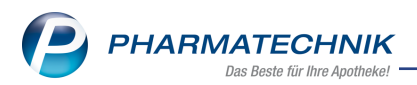

In der Artikeltrefferliste oder in den Artikeldetails können Sie für einen Artikel Grundpreis-Standort - oder Preisetiketten sowie Preislisten für die Preisauszeichnung drucken. Im Druckauswahlfenster des Etikettendrucks ist es ab sofort möglich, die vorgenommenen Einstellungen mit der Funktion **Als Standard speichern - F1** für folgende Etikettendrucke vorzubelegen.

| Etiketten drucken                                             |              |
|---------------------------------------------------------------|--------------|
| Typ <i>Grundpreisetikett</i><br>Gesamtbestand<br>Feste Anzahl | maximal      |
| Als Standard                                                  | OK Abbrechen |
| speichern<br>F1                                               | F12 Esc      |

Diese Standard-Einstellungen werden auch zur Vorbelegung für den Etikettendruck in der Ergebnisverarbeitung in den Reports verwendet.

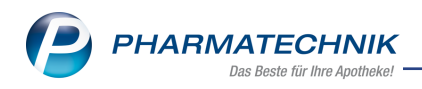

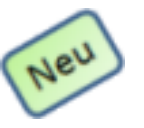

4 VK 4.0 Etikettendruck

Mit dem Modul **\*K 4.0 Etikettendruck** automatisieren Sie den Druck neuer Etiketten bzw. neuer Preislisten für die manuelle Preisauszeichnung aufgrund Preisänderungen im Rahmen spezifischer Anwendungsfälle. Diese Anwendungsfälle legen Sie als Regeln an. IXOS prüft regelmäßig, ob neue Etiketten gedruckt werden müssen. Soll für den Druck neuer Etiketten eine Notes-Aufgabe erstellt werden, können sie dies konfigurieren. Der VK 4.0 Etikettendruck ist nur in Verbindung mit dem lizenzierten Modul **VK 4.0** nutzbar.

Sie finden das Modul **WK 4.0 Etikettendruck** auf dem IXOS Desktop und in der IXOS

Menüleiste im Menü **Sortiment**.

| S)                  | VK 4.0 Etikettendruck  |            |                |                                                      |                       |                |                 |                     | Ē                                                        | ₽₽?                                              | © & ×                     |
|---------------------|------------------------|------------|----------------|------------------------------------------------------|-----------------------|----------------|-----------------|---------------------|----------------------------------------------------------|--------------------------------------------------|---------------------------|
|                     | Notes-Aufgabe S        | iehe "Ai   | ufgaben-Ei     | nstellungen (Alt+F12                                 | !)"                   |                | Ż               |                     |                                                          |                                                  |                           |
| Re <u>c</u><br>Frei | jel<br>wahl            |            | Preisliste     | e In                                                 | aktiv                 | Artikel<br>466 | Etiketter<br>46 | n<br>6              | Änderunge                                                | en seit                                          | •                         |
|                     |                        |            |                |                                                      |                       |                |                 | Details             | iste<br>tiketten<br>Papie<br>Bestand / re<br>Feste Anzał | Grundprei<br>Drucker<br>rquelle<br>elev. Menge m | ax.                       |
|                     | Artikelbezeichnung     | DAR        | Einheit        | Anbieter                                             | Gr                    | und            | _               | VI                  | Gültig von                                               | Grundp                                           | reis Etiketten            |
| ~                   | ALLGAEUER BEIN KUEHLBA | BAL        | 200ml          | Dr. Theiss Naturware                                 | n G <b>r</b> So       | nstiges        | 4               | 16,9                | 5                                                        | 8,48 € / 10                                      | 0 ml 1                    |
| ~                   | ALLGAEUER FRANZBR WE   | LOE        | 250ml          | Dr. Theiss Naturware                                 | n G <mark>r</mark> So | nstiges        | 14              | 12,3                | )                                                        | 4,92 € / 10                                      | 0 ml 1                    |
| ~                   | ALLGAEUER FRANZBR WE   | LOE        | 500ml          | Dr. Theiss Naturware                                 | n G <mark>r</mark> So | nstiges        | 4               | a 19,9              | 5                                                        | 39,90                                            | €/I 1                     |
| ~                   | ALLGAEUER FUSSBALSAM   | BAL        | 100ml          | Dr. Theiss Naturware                                 | n G <mark>r</mark> So | nstiges        |                 | 8,2                 | 0                                                        | 8,20 € / 10                                      | 0 ml 1                    |
| >                   | ALLGAEUER LAT HORNH RI | CRE        |                | Dr. Theiss Naturware                                 | n G <mark>r</mark> So | nstiges        |                 | 9,9                 | 5                                                        |                                                  | 1                         |
| ~                   | ALLGAEUER LAT HORNH RI | SPR        |                | Dr. Theiss Naturware                                 | n G <mark>F</mark> So | nstiges        | 4               | a 14,9              | 5                                                        |                                                  | 1                         |
| ~                   | ALLGAEUER SOLE FUSSBAE | BAD        | 350g           | Dr. Theiss Naturware                                 | n G <mark>r</mark> So | nstiges        | 14              | 8,1                 | )                                                        | 23,14 €                                          | / kg 1                    |
| ~                   | ARONAL ZAHNPASTA       | ZPA        |                | GABA GMBH                                            | So                    | nstiges        | 1               | 2,9                 | 9                                                        |                                                  | 1                         |
| ~                   | BEPANTHOL HANDBALSAN   | BAL        |                | Bayer Vital GmbH Ge                                  | esch So               | nstiges        | 4               | a                   |                                                          |                                                  | 1                         |
| ~                   | BEPANTHOL INTENSIV CRE | CRE        | 50ml           | Bayer Vital GmbH Ge                                  | esch So               | nstiges        |                 | 13,9                | 5                                                        | 27,90 € / 10                                     | 0 ml 1                    |
| ~                   | BEPANTHOL INTENSIV KOE | LOT        | 200ml          | Bayer Vital GmbH Ge                                  | esch So               | nstiges        | 1               | 9,6                 | )                                                        | 4,80 € / 10                                      | 0 ml 1                    |
| ~                   | BEPANTHOL INTENSIV KOE | LOT        | 400ml          | Bayer Vital GmbH Ge                                  | esch So               | nstiges        |                 | 13,9                | )                                                        | 34,75                                            | €/I 1                     |
| Str                 |                        | Neu<br>Reg | e Re<br>el lös | Raver Vital GmbH Ge<br>egel Regel<br>chen bearbeiten | ech So                | nstines        |                 | Artikel-<br>details | Drucken                                                  | Erledigt<br>setzen                               | 1 Markierung<br>entfernen |
| Al                  | t F1 F2                | F3         |                | F4 F5                                                | FG                    | E              | 7               | F8                  | F9                                                       | F10 F11                                          | F12                       |

Die detaillierte Beschreibung zur Anwendung dieses Moduls finden Sie ab sofort in der Online-Hilfe.

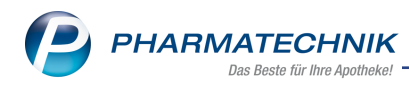

# **5** Warenlogistik

# 5.1 Online-Bestellung aus der Kasse oder Faktura

**Modul:** Kasse, Warenlogistik

Anwendungsfall: Online-Bestellung an der Kasse

#### Neu/geändert:

Bei einem Verkaufsvorgang können Sie für Nachliefer-Artikel direkt aus der Kasse bzw. der Faktura eine Online-Bestellung mit Online Anfr. Bestellung - Strg+F7 durchführen. Ab sofort wird der Kundenbezug sowie die Abholnummer an die Warenlogistik übergeben, sofern die Kundenzuordnung vor der Online-Bestellung vorgenommen wurde.

Beim Wareneingangs sehen Sie diese Angaben im Details-Bereich des Fensters Waren-

#### eingang Artikel erfassen.

Bei einem Verkauf ohne Kundenzuordnung wird die Abholnummer im Details-Bereich angezeigt.

| S.      | Warenlogisti             | k > Warene                | ingang Artike | l erfassen           |              |           |               |            |          |           | ¢ L             |         | ? ©              | <u>छ</u> × |
|---------|--------------------------|---------------------------|---------------|----------------------|--------------|-----------|---------------|------------|----------|-----------|-----------------|---------|------------------|------------|
|         | Name                     |                           |               |                      |              |           | Bestellzeit   |            | Lieferze | it        | AArt            | Pos     | Wert             |            |
|         | 🔏 Lieferan               | t                         |               |                      |              |           | 03.11.2020    | 0 10:35    | 03.11.2  | 2020 11:0 | 00              | 1       | 1,79             |            |
| A       | lle Artikel<br>Mengenvor | gabe 1                    |               |                      |              |           |               |            |          |           |                 |         |                  |            |
|         | Artikelb                 | ezeichnung                | 1             | DAR Einh             | eit NP       |           | PZN           | Offer      | n        | Menge     | Nara            | EK      | Verfall          |            |
|         | IBUHEX                   | AL AKUT 400               | F             | TA 10St              | N1           |           | 00068966      | 1          |          | 1         | 0               | 1,79    | 11.2021          | -          |
|         | E                        | Lieferung:<br>Sestellung: |               | 1 Packur<br>1 Packur | igen<br>igen |           | 1 P           | Positioner | 1        |           | Wert Wert       |         | 1,79 €<br>1,79 € |            |
|         | 0                        | 3 2                       | 1             |                      |              |           | E             | Bestand    | 0        |           | ABDA-           | VK/UVP  |                  | 3,36       |
|         | Abbolungen               |                           |               |                      |              |           | Keservierte   | Menge      | 1        | Terminh   | Eig             | ener VK |                  |            |
|         | Kunde                    | ,                         |               | Abbolar              | Menge        | Heim      |               |            |          | Kunde     | estenangen      |         | /enge            |            |
| Details | Abel                     |                           |               | 54208                | 1            |           |               |            |          |           |                 |         |                  |            |
| Strg    | Speichern                | Suchen                    | Neu           | Löschen              | Bearbeiten   | Retournie | ren Artike    | Art        | tikel-   | Etiketten | Rabatt          | Diffe   | renzen           | Buchen     |
| Alt     | F1                       | F2                        | F3            | F4                   | F5           | F6        | ertasse<br>F7 | De         | F8       | F9        | ertassen<br>F10 | bear    | F11              | F12        |

# 5.2 Unteraufträge: Auftragskennung bei Versendung von 'Übrige Artikel'

### Modul: Warenlogistik

Anwendungsfall: Unteraufträge versenden

# Neu/geändert:

Sofern Sie mit Unteraufträgen arbeiten, werden sämtliche Artikel, welche nicht zugeordnet werden können, im Reiter Übrige Artikel zusammengefasst und bisher auch mit der Auftragskennung Übrige Artikel an den Großhändler übermittelt. Ab sofort ist diese Auftragskennung hinfällig, da diese Artikel ab sofort mit der Auftragskennung Normal versendet werden.

Im Zuge dessen wurde die Bezeichnung des Reiters in Übrige Artikel (normal) geändert.

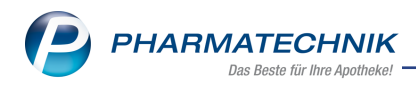

# 5.3 MSV3-Dienstanbieter

Modul: Kontakte, Warenlogistik

Anwendungsfall: MSV3-Anbieter auf der Seite Sendeparameter einrichten Neu/geändert:

Folgende Lieferanten bieten nun auch die Bestellung per MSV3 an, so dass Sie diese in IXOS als MSV3-Lieferanten nutzen können:

• S+W InnoVital GmbH (ab 01.12.2020)

Wenn Sie bei diesen Lieferanten bestellen, dann können Sie in der Kontaktverwaltung auf der Seite Sendeparameter die entsprechenden Zugangsdaten einrichten.

Online-Anfragen und Bestellungen bei dem MSV3-Anbieter PHOENIX sind ab der Version 2021.2 ausschließlich mit dem Sendeprotokoll MSV3 2.0 möglich. Der Dienst-Anbieter PHOENIX ist im Dropdown-Feld MSV3-Dienstanbieter unter MSV3 2.0 PHOENIX gelistet.

# 5.4 Bruttobetrag in der Warenlogistik vorbelegen (IXOS-DMS)

Modul: Warenlogistik

Anwendungsfall: Wareneingang buchen

# Neu/geändert:

Wenn Sie das IXOS-Dokumentenmanagementsystem nutzen, dann können Sie bei der Wertbuchung eines Wareneingangs mit Zusatzinformationen - F11 einen Bruttobetrag kontrollieren und ggf. korrigieren, der dann an das DSM übermittelt wird. Bei einer Bestandsbuchung wird diese Funktion nicht angeboten. Mehr zur Berechnung und Wertübernahme lesen Sie in

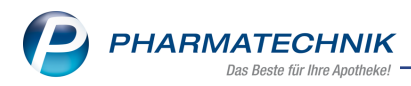

# 6 DMS - Dokumentenmanagementsystem

# 6.1 Manuelles Archivieren von Dokumenten

Modul: Dokumentenmanagementsystem

Anwendungsfall: Dokumente verwalten und im DMS archivieren

#### Neu/geändert:

Wenn bei einem Dokument alle Pflichtfelder ausgefüllt sind und das Dokument vollständig abgearbeitet ist, dann können Sie dieses Dokument archivieren. Mehr Information dazu finden Sie in folgendem Thema:

# 6.2 Ein- oder Auszahlungsbeleg an Scan hinzufügen

**Modul:** Dokumentenmanagementsystem

Anwendungsfall: Ein- oder Auszahlungsbelege bei Einzahlung/Auszahlung automatisch einscannen

#### Neu/geändert:

Wird eine Ein- oder Auszahlung gemacht, so wird zuerst das Scan-Fenster geöffnet. Anschließend werden Sie gefragt, ob ein Ein- oder Auszahlungsbeleg gedruckt werden soll. Dieser Beleg wird dann zusätzlich an den Scan als zweite Seite angefügt und im Dokumentenmanagementsystem abgelegt.

.Mehr Information dazu finden Sie in folgendem Thema:

# 6.3 Verknüpfung Kassenbuch und DMS bei Ein- oder Auszahlungsbelegen

Modul: Dokumentenmanagementsystem

**Anwendungsfall:** Vom Kassenbuchdokument in das DMS wechseln und zurück in den Kassenvorgang

### Neu/geändert:

Wenn Sie über eine DMS-Lizenz verfügen und Ein- oder Auszahlungsbelege oder Summenbons im DMS abgelegt haben, so können Sie vom Kassenbuch mit **DMS - Alt+F8** direkt in das zugehörige DMS-Dokument springen. Aus dem DMS gelangen Sie mit **Vor-**

**gangsdetails - F7** von diesem Beleg im DMS direkt zurück in den zugehörigen Kassenbuchvorgang.

Mehr Information dazu finden Sie in folgenden Themen:

### 6.4 DMS - neue Hinweismeldung bei Deaktivieren eines Dokumententyps

Modul: Dokumentenmanagementsystem, DMS-Verwaltung

Anwendungsfall: Dokumententyp deaktivieren

### Neu/geändert:

Wenn Sie einen Dokumententypen deaktivieren und diesen Vorgang bestätigen, so werden Sie darauf hingewiesen, dass dieser Dokumententyp wieder automatisch aktiviert wird, wenn Sie ein mit ihm verknüpftes Dokument drucken oder in das DMS laden.

Mehr Information dazu finden Sie in folgendem Thema:

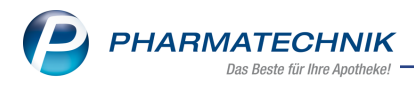

# 6.5 DMS-Historie ergänzt

Modul: Dokumentenmanagementsystem Anwendungsfall: Historiendetails öffnen Neu/geändert:

Die Historie enthält in der Detailansicht zusätzliche Information zum Mandanten und zum

Arbeitsplatz.

Detailansicht

|         | Erstelldatum<br>Ersteller:<br>Mandant:                                                 | n: 05.11.2020<br>Berg Apotheke<br>Berg Apotheke                                   | Dateiname:<br>Pfad:<br>Arbeitsplatz | 1052215-8_Faktura Lieferschein_Zacher, Reinhold_2020-11-05.pdf<br>Berg Apotheke/Kunde/Z/Zacher, Reinhold/Faktura Lieferschein/2020/11<br>: KAS100 | <b>^</b> |
|---------|----------------------------------------------------------------------------------------|-----------------------------------------------------------------------------------|-------------------------------------|----------------------------------------------------------------------------------------------------|----------|
| Details | Dokumenter<br>Relevant für<br>Belegdatum:<br>Kontakt: Zac<br>Belegnumm<br>Wert: 94,26€ | nart: Faktura Lieferschei<br>Finanzamt: ja<br>05.11.2020<br>her<br>er: 16520<br>: | n                                   |                                                                                                    |          |

Mehr Information dazu finden Sie in folgendem Thema:

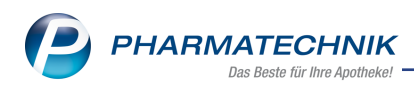

# 7 Rezepturen

# 7.1 Herstellungsprotokoll: Automatische Berechnung der Kompensation

#### Modul: Rezepturen

Anwendungsfall: Kompensation für Einwaagekorrekturfaktor

# Neu/geändert:

Im Herstellungsprotokoll können Sie den Einwaagekorrekturfaktor für Bestandteile eingeben oder aus den Prüfprotokollen übernehmen. IXOS bietet Ihnen nun die Kennzeichnung eines kompensierenden Bestandteils an und die anschließende automatische Umrechnung der Menge.

We Nutzen Sie "aa" oder "aa ad" in Kombination mit der Kompensation, wird die Kompensation gleichmäßig auf alle beteiligten Bestandteile verteilt.

Somit müssen Sie jetzt, falls eine Kompensation in der Rezeptur notwendig ist, diese nicht mehr manuell ausrechnen und die Menge auch nicht entsprechend manuell anpassen.

Um den kompensierenden Bestandteil mit dem Icon 4 zu kennzeichnen, nutzen Sie die Funktion **Strg+F6 - Kompensat. EKF**.

|               | ng                 |                  |          |                    |                 | Cha               | argengröße        | Kategorie     |         |          |         |
|---------------|--------------------|------------------|----------|--------------------|-----------------|-------------------|-------------------|---------------|---------|----------|---------|
| Hydroph.      | Betamethasonval    | erat-Creme       | 0,025% N | RF 11.37           |                 | 10                | 0,0001 g          | Herstellung   |         |          |         |
| Bestandteil   |                    |                  | AA/AD    | Mengeneingabe      |                 | EKF               | Soll-Einwaage     | Ist-Einwaage* |         | Prüfn    | r./ChB. |
| BETAMETHA     | SONUM VALERIAN     | ICU              |          | 0,025 <u>c</u>     | 4               | 1,005             | 0,02513 g         | I             | g       |          |         |
| TRIGLYCERID   | E MITTELKETTIG     |                  |          | 1 g                |                 |                   | 1,0000 g          | l             | g       |          |         |
| Citronensäur  | e/Na-Citrat-Lö     |                  |          | 5 0                |                 |                   | 5,0000 g          |               | q       |          |         |
| LINGT BASAI   | IS DAC             |                  | he       | 100 c              | . ATA           |                   | 93 9749 0         |               | 0       |          |         |
| 01101 0/10/10 |                    |                  | uu       | 100 2              | -1-             |                   | 55,57 15 9        |               | 9       |          |         |
|               | C                  |                  |          |                    |                 |                   |                   |               |         |          |         |
| Bearbeiter*   | Siegert, Anja      | Horstollu        | na Froi  | nargenbezeichnur   | ng              | na Froia:         | abo Horstollunger | arotokoll     |         |          |         |
| orberentung   | Lianung            | <u>H</u> erstend | ig nei   | gabe rierstendings | <u>a</u> nweise | ing <u>n</u> eige | abe menstemangs,  | JOTOKOII      |         |          |         |
| Pla           | usibilität geprüft |                  | •        |                    |                 |                   | Herstellungsanv   | veisung       |         |          |         |
| Da            | rreichungsform*    |                  |          |                    |                 |                   |                   | Protoko       | oll-Nr. | A 2020/1 | 1/03/1  |
| •             | Kunde/Tierhalter   |                  |          |                    |                 |                   | Aufbewa           | ahrung*       |         |          |         |
|               | Arzt               |                  |          |                    |                 |                   | ggf               | . Tierart     |         |          |         |
|               | Literatur*         |                  |          |                    |                 | _                 |                   |               |         |          |         |

### Automatische Kompensation von Einwaagekorrekturen aktivieren

Die Kompensation von Einwaagekorrekturen können Sie bei Bestandteilen mit der Kennzeichnung "ad" oder "aa ad" automatisch vom System vorbelegen lassen, sobald Sie einen Einwaagekorrekturfaktor in der Rezeptur setzen.

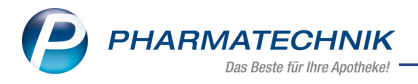

Die Vorbelegung akivieren Sie in den Systemeinstellungen der **Rezepturen**, Gültigkeitsbereich **Systemparameter** auf der Seite **Allgemein** mit dem Konfigurationsparameter **Vorbelegung "ad"-Bestandteil zur EKF-Kompensation**.

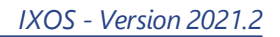

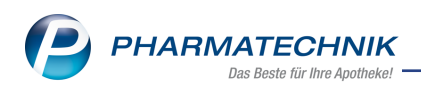

# 8 Auswertungen

# 8.1 Preisänderungsliste- und Etikettendruck - neuer Hinweis und maximale Anzahl der zum Druck ausgewählten Listeneinträge und Etiketten

Modul: Auswertungen

Anwendungsfall: Drucken von Preisänderungslisten und Etiketten

# Neu/geändert:

Wenn in einer Preisänderungsliste mehr als 1.000 Einträge zum Drucken ausgewählt werden, werden Sie mit einer Hinweismeldung darüber informiert. Sie können mit dem Drucken fortfahren oder das Drucken abbrechen.

Wenn in einer Preisänderungsliste mehr als 20.000 Einträge zum Drucken ausgewählt werden, werden Sie mit einer Hinweismeldung darüber informiert, dass Sie die maximale Anzahl überschritten haben und der Druckvorgang abgebrochen wird. Begrenzen Sie die Zahl der Listeneinträge, bevor Sie das Drucken erneut starten.

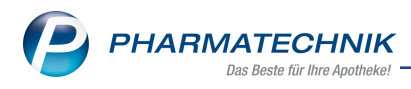

# 9 Reports

# Neue Felder in den Reports/MMR-Übersicht bei"Pharmazeutische Infos"

# Modul: Reports

Anwendungsfall: Auswertungsfelder zu Themen der "Pharmazeutischen Infos"

# Neu/geändert

Die folgenden neuen Felder sind in den "Pharmazeutischen Infos" hinzugekommen:

- AMNOG-Verfahren
- ATMP
- Bedingte Zulassung
- Orphan Drug
- Zulassung Ausnahme

Mehr Informationen dazu finden Sie in folgendem Thema:

# **Reports als CSV-Datei exportieren**

Modul: Reports

Anwendungsfall:Auswertungen exportieren

### Neu/geändert

Auswertungsergebnisse aus den Reports können nicht nur als Excel sondern auch als CSV-Datei exportiert werden.

Mehr Informationen dazu finden Sie in folgendem Thema:

### Automatischer Export über neue Aufgabe anlegen

#### Modul: Reports

Anwendungsfall:Neue Aufgabe anlegen und Auswertungen exportieren

### Neu/geändert

Auswertungsergebnisse aus den Reports können nun automatisch exportiert werden, indem Sie sie als neue interaktive Aufgabe in den Notes anlegen. Mehr Informationen dazu finden Sie in folgendem Thema:

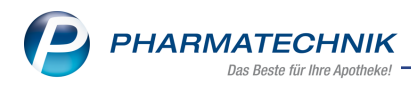

# 10 Firmenstamm

# 10.1 securPharm - Verlängerung des N-Ident-Zertifikats

Modul: Kasse, Firmenstamm

Anwendungsfall: N-Ident-Zertifikat verlängern

#### Neu/geändert:

Die ersten securPharm N-Ident-Zertifikate laufen demnächst aus.

IXOS erinnert Sie 30 Tage vor Ablauf mit einer Notes-Meldung daran, rechtzeitig die Verlängerung bei der NGDA zu beantragen. 12 Tage vor Ablauf wird eine Notes-Aufgabe generiert.

Sobald Ihnen der PIN-Brief vorliegt, hinterlegen Sie auf der Seite **securPharm** Ihr neues Zertifikat mit **Neues Zertifikat - F3**.

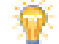

Für alle Verlängerungs-Beantragungen ab dem 23.11.2020 gilt:

Sie erhalten nach Beantragung und Bezahlung der Verlängerung <u>keinen</u> PIN-Brief von der NGDA. Statt dessen übermittelt die NGDA die Zertifikats-Verlängerung direkt an Ihr IXOS. IXOS installiert das neue N-Ident-Zertifikat automatisch und trägt das neue Ablaufdatum ein. Anschließend erhalten Sie eine Notes-Meldung über die erfolgreiche Installation des neuen Zertifikats.

| Irrmenstamm                |                                                             |                               | ß | 8 | ? | Ø | 3 | × |
|----------------------------|-------------------------------------------------------------|-------------------------------|---|---|---|---|---|---|
| Name                       |                                                             |                               |   |   |   |   |   |   |
| Levien Apotheke            |                                                             |                               |   |   |   |   |   |   |
| Stammdaten                 | securPharm                                                  |                               |   |   |   |   |   |   |
| Einanzen                   | N-Ident                                                     |                               |   |   |   |   |   |   |
| FiveRX Vorprüfung          | Zertifikat                                                  | 🕑 i                           |   |   |   |   |   |   |
| Terbranella                | Benutzername                                                | apt1014585                    |   |   |   |   |   |   |
| secur <u>P</u> harm        | Ablaufdatum                                                 | 10.07.2020                    |   |   |   |   |   |   |
| Logos                      | Betriebsart                                                 | Test                          |   |   |   |   |   |   |
| Öffnungszeiten             | securPharm Einstellungen                                    |                               |   |   |   |   |   |   |
| <u>A</u> nschriften        | 'Eingabe umgehen' Begründungsdialog                         |                               |   |   |   |   |   |   |
| K <u>u</u> ndendisplay     | Blisterartikel mit Bestandsführung nicht<br>berücksichtigen |                               |   |   |   |   |   |   |
| <u>K</u> ommunikation      | Packungen deaktivieren                                      | bei Abverkauf (Kasse/Faktur 🔻 |   |   |   |   |   |   |
| MMR-Daten                  |                                                             |                               |   |   |   |   |   |   |
| Connect- <u>I</u> mpressum |                                                             |                               |   |   |   |   |   |   |
| Laufende <u>N</u> ummern   |                                                             |                               |   |   |   |   |   |   |
| MEP24web                   |                                                             |                               |   |   |   |   |   |   |
| <u>D</u> MS                |                                                             |                               |   |   |   |   |   |   |
| Strg Speichern<br>Alt F1   | Neues<br>Zertifikat<br>F3                                   |                               |   |   |   |   |   |   |

Unabhängig davon können Sie auch jederzeit überprüfen, wann die Gültigkeit Ihre N-Ident-Zertifikates ausläuft. Die Information finden Sie in der Zeile **Ablaufdatum**.

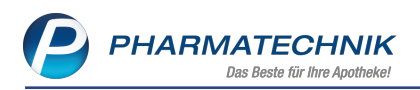

# 11 Informationen zu aktuellen Themen im Apothekenmarkt

Zahlreiche neue Herausforderungen bestimmen täglich Ihren Apothekenalltag, insbesondere auch auf dem Gebiet der gesetzlichen Regelungen.

Zu folgenden aktuellen Themen im Apothekenmarkt können Sie sich jederzeit gerne auf unserer **PHARMATECHNIK**-Homepage informieren. Sie erhalten dort die aktuellsten Informationen auf einen Blick.

# 11.1 Aktuelles zur Telematikinfrastruktur

Informationen dazu finden Sie auf unserer Homepage hier.

# 11.2 Aktuelles zu den eRezept Modellprojekten

Das eRezept wird in Zukunft die klassische Verordnung auf Papier im gesamten Gesundheitswesen ablösen. Mit unserer IXOS eRezept Lösung können Sie heute schon im Rahmen der Modellprojekte eRezepte empfangen. Bei Interesse erfahren Sie auf unserer Webseite mehr unter www.pharmatechnik.de/erezept

# 11.3 Aktuelles zum Konjunkturpaket MwSt-Senkung

Die Umsatzsteuer wird befristet vom 1.7.2020 bis 31.12.2020 gesenkt. Der reguläre Steuersatz sinkt dabei von 19 % auf 16 %, der reduzierte Steuersatz von 7 % auf 5 %. **PHARMATECHNIK** als Ihr zuverlässiger Partner hat die notwendigen Softwareanpassungen in einem Update zur Verfügung gestellt, sodass Sie keine manuellen Einstellungen vornehmen müssen, um automatisch immer mit dem korrekten Mehrwertsteuersatz zu arbeiten. Ergänzend zu den Softwareänderungen finden Sie auf unserer Webseite unter <u>www.</u>-<u>pharmatechnik.de/mwst</u> umfangreiche Informationen, um Sie bestmöglich beim Umgang mit der MwSt.-Änderung zu unterstützen.

# 11.4 Änderung im Arbeitsablauf aufgrund der Corona-Situation

Das Coronavirus ist eine Herausforderung und verändert unseren Alltag. Kurzfristig geänderte Vorgaben und Entscheidungen können zu abweichenden Arbeitsabläufen mit IXOS führen. Wir möchten Sie dabei bestmöglich unterstützen. Umfangreiche Informationen dazu lesen Sie auf unserer Homepage <u>www.pharmatechnik.de/corona</u> Hilfreiche Antworten auf die häufigsten Fragen finden Sie unter folgendem Link: <u>IXOS FAQ</u> <u>zur Corona-Situation</u>

# 11.5 Aktuelles zur Kassensicherungsverordnung

Informationen auf unserer Homepage, FAQs zum Download und Webseminare finden Sie auf folgender Webseite: <u>https://www.pharmatechnik.de/kassensichv/</u> Eine umfangreiche Sammlung an FAQs finden Sie auf folgender Webseite: <u>htt</u>ps://www.pharmatechnik.de/service/ixos-onlinehilfe-support/ixos-faq

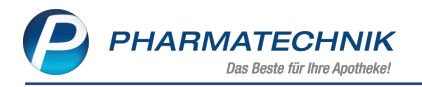

Zu diesen und vielen anderen Themen können Sie sich auch gerne auf unserem Web-Portal in der Rubrik **IXOS FAQ** informieren.

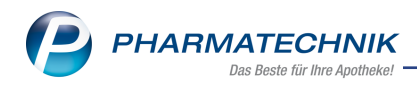

# 12 Unterstützung beim Arbeiten mit IXOS

# IXOS.eCall: Online-Support für IXOS

Wenn Sie Wünsche oder Fragen zur Funktionsweise von IXOS haben, dann können Sie direkt aus dem Modul **Notes**, Kategorie **Nachrichten** mit der Funktion **IXOS.eCall** den *PHARMATECHNIK*-Online-Support kontaktieren. Damit ist ein reibungsloser Ablauf in der Apotheke ohne Wartezeit am Telefon sowie ein effektiver Ablauf in der *PHARMATECHNIK*-Hotline gewährleistet.

### Web-Portal des Online-Supports: www.pharmatechnik.de/online-support

Sie erhalten Hilfestellungen und Informationen, damit Ihr Anliegen schnellstmöglich geklärt werden kann. Sie finden hier die Kontaktdaten der **Hotline**, Formulare für **Supportanfragen**, **F**requently **A**sked **Q**uestions, die **IXOS-Onlinehilfe**, **Support-Dokumente**, den **Release-Plan**, Informationen zu **Produktschulungen** sowie ein Bestellformular für **Verbrauchsmaterialien**. Das Web-Portal des **Online-Supports** können Sie jederzeit entweder unter **www.pharmatechnik.de/online-support** oder aus dem Menü **Büro** über den Eintrag **@ Online-Support** oder per Fax an die **08151 / 55 09 296** erreichen.

#### Service-Hotline: 08151 / 55 09 295

Als **IXOS**-Anwender erreichen Sie die Service-Hotline unter der Rufnummer **08151 / 55 09 295**. Damit Sie die Rufnummer jederzeit griffbereit haben, wird diese auf dem IXOS Desktop links oben - unter dem Namen Ihrer Apotheke - angezeigt.

### Schnelle Hilfe - einfach das Hilfe-Icon oder 'Onlinehilfe - Alt+F1' wählen

Die **IXOS** Onlinehilfe liefert Ihnen Beschreibungen und Informationen für alle neuen sowie häufig verwendeten Funktionen.

Wenn Sie sich z.B. beim Arbeiten nicht sicher sind, wie der aktuelle Vorgang weiter bearbeitet werden soll, wählen Sie das Hilfe-Icon 2 am rechten Rand der Navigationsleiste bzw. 2 rechts in der Titelleiste von Fenstern oder **Onlinehilfe - Alt+F1**.

Die Onlinehilfe öffnet sich in einem neuen Fenster.

Sie erhalten dann automatisch Informationen zur laufenden Anwendung. In den meisten Fällen sind diese kontextsensitiv, d.h. sie beziehen sich direkt auf die Funktion, die Sie gerade verwenden.

## Informationen zu den Neuerungen der aktuellen Version abrufen

Sie können sich in der Onlinehilfe schnell über die neuesten Funktionen der aktuellen Version informieren. Rufen Sie zunächst mit **Onlinehilfe - Alt+F1** die Onlinehilfe auf. Klicken Sie dann im Inhaltsverzeichnis links auf das Buch **Das ist neu**.

Das Hilfethema mit den aktuellen Neuerungen öffnet sich.

Sie haben hier folgende Möglichkeiten:

- Versionsbeschreibung aufrufen.
- Direkt zu den ausführlichen Beschreibungen der wichtigsten Neuerungen springen.
- **Versions-Historie** aufrufen. Hier finden Sie die Neuerungen der letzten Versionen und können direkt auf deren Beschreibungen zugreifen.

==IXOS-Release==